# Content Manager (CM) Guide Accessibility Tools (Zoom In)

Some users of Content Manager (CM) might find that the text size can be small and difficult to read. It is **not** possible to change the font size within Content Manager. However, there are various third-party tools that can be used to **magnify or zoom-in** while using Content Manager and also function as **screen readers**.

One such tool is called **Magnifier** which is standard on all Windows computers. This guide is how to use that application, but you have the option of using other applications that might be available (including a screen reader called <u>NVDA</u>). There is not a one-size-fits-all approach to accessibility, and other tools might work better for your needs.

### How to access Magnifier?

Press Windows logo key ( ) + Plus sign (+) on your keyboard. The tool will open.

OR

Search for Magnifier in your taskbar and single left click to open.

(We recommend that you **Right click** and choose **Pin to taskbar**. Then you can always open directly form a taskbar icon.)

#### How to use Magnifier?

Click the **plus sign (+)** to **magnify/zoom in**.

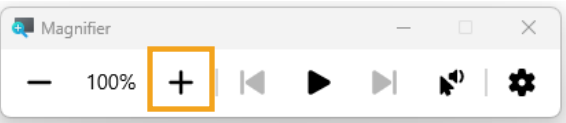

Click the **Play button** to have the screen reader begin **reading wherever your cursor is**.

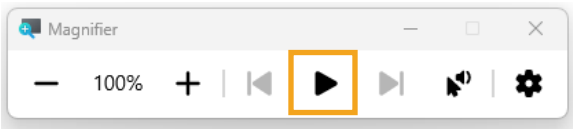

Click the **Click/play button** then use your mouse to **click on the line you want the reader to read**.

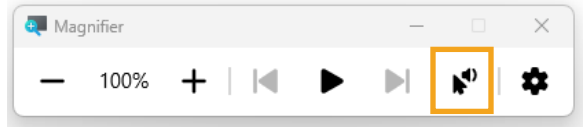

Press the Windows logo key ( \*) + Escape button (Esc) to close the tool. You can also click the close button (X) in the top right corner.

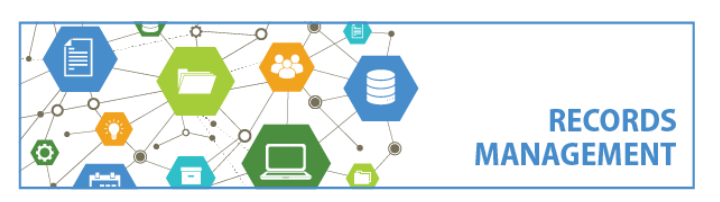

King County Records Management Program 206-477-6889 – <u>records.management@kingcounty.gov</u> www.kingcounty.gov/recordsmanagement

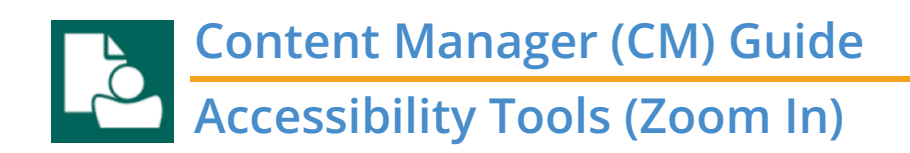

#### Settings

After you've opened Magnifier, select the gear icon.

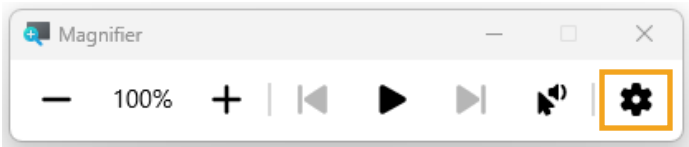

#### Then select Go to Settings

| j.    | 1    | 1      | 19      |              | 1 <u>.</u> | 11 | 1 | 1 | 1    |
|-------|------|--------|---------|--------------|------------|----|---|---|------|
| Slow  |      |        |         | Norm         | al         |    |   |   | Fast |
| Voice |      |        |         |              |            |    |   |   |      |
| Mic   | roso | ft Mar | k - Eng | lish (United | States)    |    |   |   | ~    |

From there, modify any settings relevant for you. Settings we recommend are:

**Zoom increment** – the default is 100%, which means the tool will zoom by 100% each time you zoom in. However, most people find that a smaller increment works better for them. Click the displayed percentage to change to your desired percentage.

| CC  | essibility > Magnifier                                                                                                    |                   |   |
|-----|----------------------------------------------------------------------------------------------------|-------------------|---|
| Ð   | Magnifier<br>Press the Windows logo key III + the Plus sign to turn on Magnifier—and pres<br>Windows logo key III + Esc to turn it off                       | 5%                | ~ |
| ¢ĵ> | Zoom level<br>Press the Windows logo key III + the Plus sign or the Minus sign to zoom in<br>or out—or press and hold Ctrl + Alt and rotate your mouse wheel | 10%<br>25%<br>50% | ^ |
|     | Zoom increment                                                                                                    | 100% (default)    |   |
| 60) | View Let                                                                                                    | 150%<br>200%      | > |
| ?   | More about Magnifier                                                                                                    | 400%              | Ø |

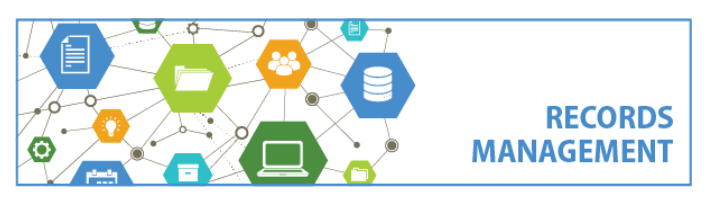

King County Records Management Program 206-477-6889 – <u>records.management@kingcounty.gov</u> www.kingcounty.gov/recordsmanagement

## Content Manager (CM) Guide Accessibility Tools (Zoom In)

**View** – the default setting is Full screen, however many users find that this doesn't work well – especially if they have multiple monitors. Instead, we recommend that you click where it says Full screen and change to **Lens**. This will enable a smaller window that can be used to magnify certain text instead of the entire screen.

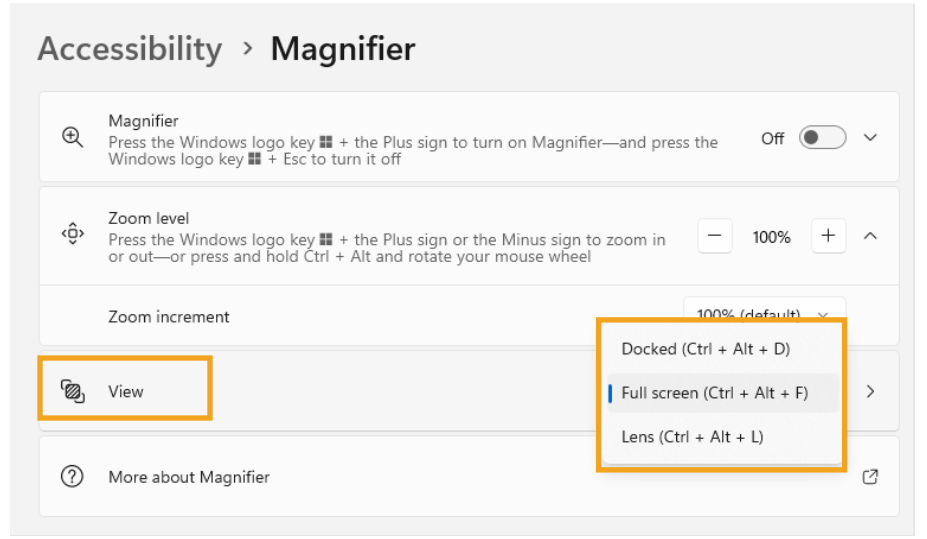

**Appearance: Smooth edges of images of text** – The default is for this feature to be On, however many users report that they have a better experience with then they turn it **Off**.

| Accessibility > Magnifier             |       |
|---------------------------------------|-------|
| ⑦ More about Magnifier                | Ø     |
| Appearance                            |       |
| Press Ctrl + Alt + I to invert colors | Off   |
| Smooth edges of images and text       | Off ● |

More information about how to use Magnifier is available from <u>Microsoft</u>. There are also various videos available for using Magnifier through the <u>KCIT Training Hub</u>. Although this guide is specific to Content Manager (CM), you can use Magnifier for any work you need to do on your computer.

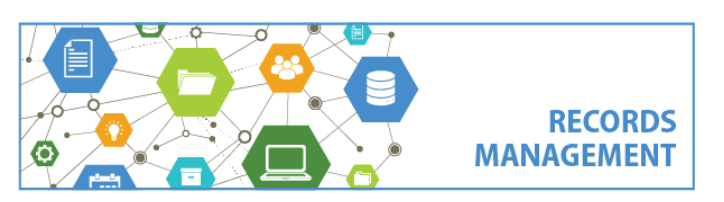

King County Records Management Program 206-477-6889 – <u>records.management@kingcounty.gov</u> www.kingcounty.gov/recordsmanagement